## HUAWEI EG8147X6 / EG8247W5-8T / EG8245W5-6T

## Konfiguracja bezprzewodowego punktu dostępowego

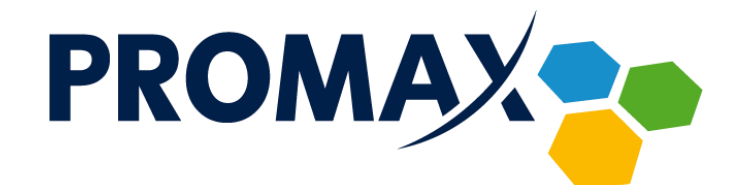

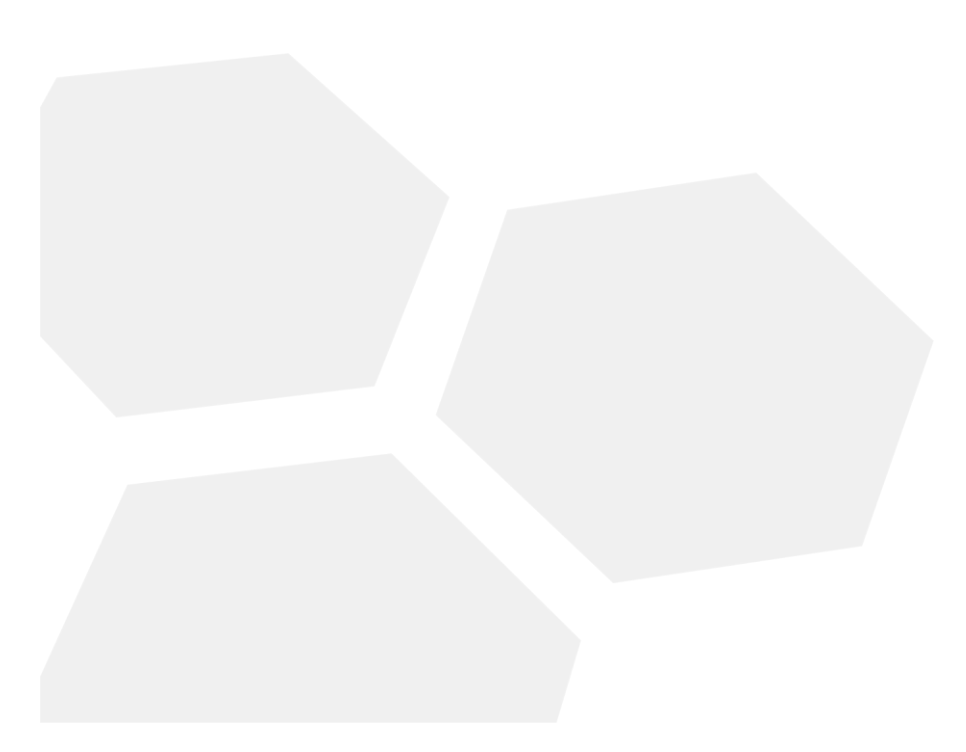

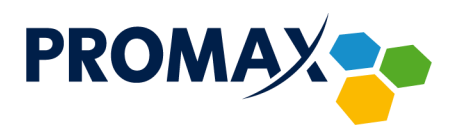

W celu skonfigurowania bezprzewodowego punktu dostępowego w terminalach abonenckich **HUAWEI EG8147X6 / EG8247W5-8T / EG8245W5-6T** uruchom przeglądarkę internetową i w pasku adresu wpisz adres: <u>http://192.168.18.1/</u>

Pojawi się pokazany poniżej ekran logowania.

| C 668247Q x +                                                                                             |     |   |    | - | ٥ | × |
|----------------------------------------------------------------------------------------------------|-----|---|----|---|---|---|
| $\leftrightarrow \rightarrow \circlearrowright$ $ \widehat{\omega} $ $ A$ Niezabezpieczona   192.168.18.1 | ж.б | 弦 | մ≡ | 庙 |   |   |
| Welcome to Huawei web page for network configuration                                                      |     |   |    |   |   |   |
| Welcome to Huawer web page for network configuration                                                      |     |   |    |   |   |   |
| User Name : Epuser                                                                                        |     |   |    |   |   |   |
| Password :                                                                                                |     |   |    |   |   |   |
| Log In                                                                                                    |     |   |    |   |   |   |
|                                                                                                    |     |   |    |   |   |   |
|                                                                                                    |     |   |    |   |   |   |
|                                                                                                    |     |   |    |   |   |   |
| کالای<br>Copyright © Huawei Technologies Co., Ltd. 2009-2018. All rights reserved.                        |     |   |    |   |   |   |
|                                                                                                    |     |   |    |   |   |   |
|                                                                                                    |     |   |    |   |   |   |
|                                                                                                    |     |   |    |   |   |   |

Wprowadź domyślną nazwę użytkownika (User Name) – **Epuser** oraz domyślne hasło (Password) – **hasło indywidualne dla każdego terminala abonenckiego** (hasło znajduje się na tabliczce znamionowej, umieszczonej na urządzeniu), po czym naciśnij przycisk **Log In**.

Po zalogowaniu ukaże się ekran z kreatorem konfiguracji.

| EG8247Q                                                           | × +                                          |                                             |                                                             |                 | -   | o ×      |               |
|-------------------------------------------------------------------|----------------------------------------------|---------------------------------------------|-------------------------------------------------------------|-----------------|-----|----------|---------------|
| $\leftarrow$ $\rightarrow$ $\circlearrowright$ $\widehat{\omega}$ | A Niezabezpieczona   192.168.18.1/CustomApp/ | userguideframe.asp                          |                                                             | 통화 ☆ 🏠          | · @ | ۰۰۰      |               |
|                                                                   | <b>STATE</b> EG8247Q                         |                                             |                                                             |                 |     |          |               |
|                                                                   |                                              |                                             |                                                             |                 |     |          |               |
|                                                                   | Walasma ta Uususi O                          |                                             | an de line in Caratha and Catanda                           |                 |     |          |               |
|                                                                   | welcome to Huawer O                          | in the connecting y                         | ou to your family and menus                                 |                 |     |          |               |
|                                                                   |                                              |                                             |                                                             |                 |     |          |               |
|                                                                   | Wi-Fi<br>configuration                       | Account<br>management                       | Configuration completion                                    |                 |     |          |               |
|                                                                   |                                              |                                             |                                                             |                 |     | <u> </u> |               |
|                                                                   |                                              |                                             |                                                             |                 |     |          |               |
|                                                                   |                                              |                                             |                                                             |                 |     |          |               |
|                                                                   |                                              | Set the Wi-Fi name and pass                 | sword                                                       |                 |     |          |               |
|                                                                   | 2.4G Wi-Fi Name:                             | HUAWEI-2.4G                                 | (1-32 characters)                                           |                 |     |          |               |
|                                                                   | 2.4G Wi-Fi Password:                         |                                             | Hide (8-63 characters or 64 hexadecimal cl                  | naracters)      |     |          |               |
|                                                                   | 5G Wi-Fi Name:                               | HUAWEI-5G                                   | (1-32 characters)                                           |                 |     |          |               |
|                                                                   | 5G Wi-Fi Password:                           |                                             | Hide (8-63 characters or 64 hexadecimal ch                  | naracters)      |     |          |               |
|                                                                   |                                              |                                             |                                                             | ,               |     |          |               |
|                                                                   |                                              | Exit Next                                   | Skip                                                        |                 |     |          |               |
|                                                                   |                                              |                                             |                                                             |                 |     |          |               |
|                                                                   |                                              |                                             |                                                             |                 |     |          |               |
|                                                                   |                                              |                                             |                                                             |                 |     |          |               |
|                                                                   |                                              | Przedsiębiorstwo PRC<br>Zofia Fórmanek-Okró | JMAX sp. j. NIP: 622 010 6<br>j, Wiesław Okrój Regon 250502 | 363             |     |          |               |
|                                                                   |                                              | 63-400 Ostrów Wielko                        | nolski tel /fax: +48.6                                      | 2 735 31 11     |     | www.pr   | ) m a x . m e |
|                                                                   |                                              | ul Wolności 10                              | a mail hiuro@                                               | promay modia nl |     |          |               |

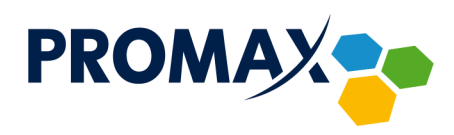

W pierwszym kroku skonfiguruj parametry swojej sieci bezprzewodowej zgodnie z poniższym opisem:

**2.4G Wi-Fi Name** (SSID) – Jest nazwą sieci bezprzewodowej w standardzie 2.4 GHz. Nazwa SSID jest używana w technologii bezprzewodowej do odróżnienia własnej sieci od innych sieci bezprzewodowych znajdujących się w pobliżu.

**2.4G Wi-Fi Password** – Hasło do sieci bezprzewodowej w standardzie 2.4 GHz. Należy wybrać hasło, które jest łatwe do zapamiętania, ale trudne do odgadnięcia przez innych użytkowników. Podczas pierwszego łączenia się z siecią przy użyciu nowego urządzenia bezprzewodowego konieczne jest wprowadzenie tego hasła do odpowiedniego pola konfiguracyjnego podłączonego urządzenia. Aby poprawić zabezpieczenia sieci, nie należy podawać tego hasła nieautoryzowanym użytkownikom.

**5G Wi-Fi Name oraz 5G Wi-Fi Password** – jak powyżej, z tym, że dotyczy sieci bezprzewodowej w standardzie 5 GHz.

Po uzupełnieniu wszystkich pól, kliknij przycisk **Next**, przejdziesz do drugiego kroku konfiguracji, czyli zmiany hasła logowania do urządzenia Huawei.

| EG8247Q  | x +                                                                                                    |  |  |  | - | ٥ | × |
|----------|----------------------------------------------------------------------------------------------------|--|--|--|---|---|---|
| (← → ℃ ∩ | ) 🕼 🔺 Niezabezpieczona   192.168.18.1/CustomApp/userguideframe.asp                                                                                                    |  |  |  | 伷 |   |   |
|          | EG8247Q<br>Welcome to Huawei ONT for connecting you to your family and friends.                                                                                                    |  |  |  |   |   | A |
|          | Wi-Fi configuration Account management Configuration completion   Image: Configuration completion Image: Configuration completion                                                                                                    |  |  |  |   |   |   |
|          | Please change your login password!                                                                                                    |  |  |  |   |   |   |
|          | The login password is the default one. Change it immediately.                                                                                                    |  |  |  |   |   |   |
|          | User Name:Epuser Password requirements   Old Password: 1. The password must contain at least 6 characters.   2. The password must contain at least two of the following combinations/Digit, uppercase letter, lowercase letter and Special characters (> ! @ # \$ % ^ & * () - = + \l [[]];: '* <, . > /?).   New Password: 3. The password nust contain at least two of the any user name or user name in reverse order.   Previous Next |  |  |  |   |   |   |
|          |                                                                                                    |  |  |  |   |   | - |

W polu **Old Password** wpisz aktualne hasło, natomiast w pola **New Password** oraz **Confirm Password** nowe hasło.

Hasło musi zawierać przynajmniej 6 znaków i spełniać przynajmniej dwa z podanych warunków – cyfry, małe litery, wielkie litery, znaki specjalne. Hasło nie może też być takie samo jak nazwa użytkownika.

Ponownie kliknij przycisk **Next**, ukaże się strona informująca o zakończeniu podstawowej konfiguracji urządzenia.

Przedsiębiorstwo PROMAX sp. j. Zofia Fórmanek-Okrój, Wiesław Okrój

63-400 Ostrów Wielkopolski ul. Wolności 19 NIP: 622 010 61 52 Regon 250502363

tel./fax: +48 62 735 31 11 e-mail: biuro@promax.media.pl 3

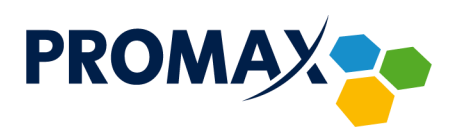

| EG8247Q  | × +                                        |                                         |                          |              |   | - | ٥ | × |
|----------|--------------------------------------------|-----------------------------------------|--------------------------|--------------|---|---|---|---|
| (← → ℃ ଲ | A Niezabezpieczona   192.168.18.1/CustomAp | p/userguideframe.asp                    |                          | <b>新</b> 家 🏷 | ₽ | 庙 |   |   |
|          | <b>668247Q</b> EG8247Q                     |                                         |                          |              |   |   |   |   |
|          | Welcome to Huawei                          | ONT for connecting you to               | your family and friends. |              |   |   |   |   |
|          | Wi-Fi<br>configuration                     | Account<br>management                   | Configuration completion |              |   |   |   |   |
|          | <b></b>                                    |                                         |                          |              |   |   |   |   |
|          |                                            | Current network connection mode: W      | ired                     |              |   |   |   |   |
|          | You car                                    | navigate to the home page and start usi | ing the ONT.             |              |   |   |   |   |
|          |                                            | Previous Return to Home                 | Page                     |              |   |   |   |   |
|          |                                            |                                         |                          |              |   |   |   |   |
|          |                                            |                                         |                          |              |   |   |   |   |
|          |                                            |                                         |                          |              |   |   |   |   |
|          |                                            |                                         |                          |              |   |   |   |   |

Kliknij przycisk **Return to Home Page**, aby przejść do głównej strony konfiguracyjnej urządzenia.

| EG8247Q × +                                                                                  |                                             |     | - | ٥ | ×   |
|----------------------------------------------------------------------------------------------|---------------------------------------------|-----|---|---|-----|
| $\leftarrow$ $\rightarrow$ $\circlearrowright$ $\textcircled{O}$ Niezabezpieczona   192.168. | 8.1/index.asp ଅନ୍ତି                         | ☆ ≰ | Ē | ٢ |     |
| <b>\$\$\$</b> EG8247Q                                                                        |                                             |     |   |   |     |
|                                                                                              | Network connection status: normal           |     |   |   |     |
| 🔓 Home Page                                                                                  |                                             |     |   |   | - 1 |
| -Click Diagnosis                                                                             |                                             |     |   |   |     |
| System Information                                                                           | Internet Wi-Fi configuration                |     |   |   |     |
| 🔅 Advanced                                                                                   |                                             |     |   |   |     |
|                                                                                              |                                             |     |   |   |     |
|                                                                                              |                                             |     |   |   |     |
|                                                                                              | USB RESET                                   |     |   |   |     |
|                                                                                              |                                             |     |   |   |     |
|                                                                                              |                                             |     |   |   |     |
|                                                                                              |                                             |     |   |   |     |
|                                                                                              |                                             |     |   |   |     |
|                                                                                              | Wi-Fi devices(0) Wired devices(4) Phones(2) |     |   |   |     |
|                                                                                              |                                             |     |   |   |     |
|                                                                                              |                                             |     |   |   |     |

W celu ponownej zmiany ustawień WiFi, będąc na głównej stronie urządzenia **Home Page**, kliknij na ikonę **Wi-Fi configuration**.

W przypadku konieczności zmiany szczegółowych ustawień punktu dostępowego takich jak nr kanału oraz jego szerokości, moc nadawania czy tryb pracy kliknij z lewej strony menu przycisk **Advanced**.

Przedsiębiorstwo PROMAX sp. j. Zofia Fórmanek-Okrój, Wiesław Okrój NIP: 622 010 61 52 Regon 250502363

63-400 Ostrów Wielkopolski ul. Wolności 19 tel./fax: +48 62 735 31 11 e-mail: biuro@promax.media.pl 4